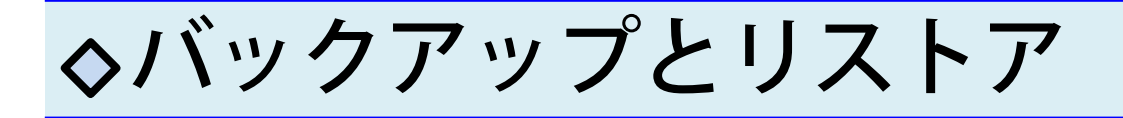

あらかじめバックアップを取っておくと、機種変更や端末故 障などでアプリの再インストールが必要になった時にデータ を端末に戻すことができます。また、スマホとタブレットな ど複数端末で利用する時にも便利です。

◆ データのバックアップ

【バックアップ方法その1】※Googleドライブを例にします

- 1. お知らせ/ヘルプ→バックアップをタップします
- 2. ドライブへの保存を選択します
- 3. ドライブ内の保存先を指定し、右下の保存をタップします
- 4. 「ドライブ」を開き、バックアップデータの保存を確認

|                | 記録管理                                    | Q       | ← お知らせ/ヘルプ       | ← お知らせ/ヘルプ                            |     |
|----------------|-----------------------------------------|---------|------------------|---------------------------------------|-----|
| 海 <b>況</b> 。天  |                                         |         | お知らせ             | お知らせ                                  |     |
| 1-91/0 /       |                                         |         | 操作説明             | 操作説明                                  |     |
|                | 潮汐                                      | 280     | 解約について           | 解約について                                |     |
|                | 天気予報                                    | 270 240 | FAQ              | FAQ                                   |     |
| х <del>.</del> |                                         | 260.2   | お問い合わせ           | お問い合わせ                                |     |
| 連携             |                                         | 250     | 利用規約             | ************************************* |     |
| Q              | コップマプロ                                  | 200     | プライバシーポリシー       |                                       |     |
|                | ~ ~ ~ ~ ~ ~ ~ ~ ~ ~ ~ ~ ~ ~ ~ ~ ~ ~ ~ ~ | 95.     | クレジット            | 🖸 🖸 📻 🖂                               | 1   |
| $\bigcirc$     | 海のレスキュー                                 | -85-    | ライセンス            |                                       |     |
| 乙一一            |                                         |         | 7-784            | 2-3                                   |     |
| その他            |                                         | 75      | バックアップ           |                                       |     |
| Ŷ              | マップダウンロード                               | 6       | ダウンロードマップ削除      |                                       |     |
| ø              | 設定                                      | R       | ユーザー管理           | ドライブへの保 メッセージ Androidビーム Bluetoo<br>存 | oth |
|                |                                         |         | プレミアム会員登録        |                                       |     |
| (j             | お知らせ/ヘルプ                                |         | 従来版「海釣図」からのデータ移行 |                                       | 1   |

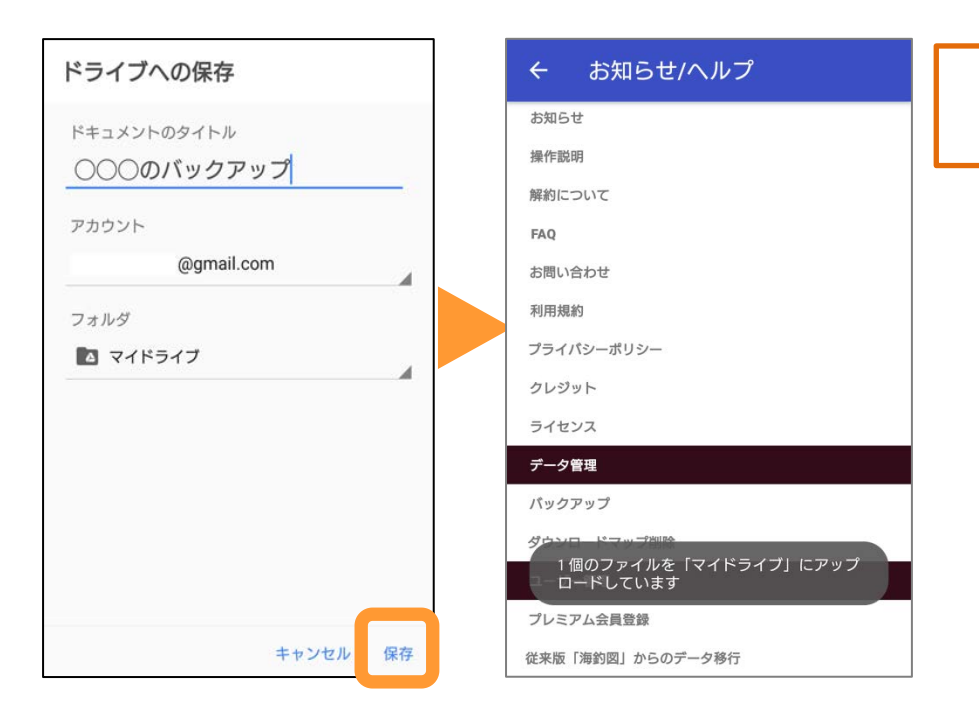

## これで保存が完了!

【バックアップ方法その2】※メールを例にします

- 1. お知らせ/ヘルプ→バックアップをタップします
- 2. メールを選択します
- 3.ファイルが添付されたメールアプリが立ち上がります
- PCでお使いのメールアドレスやwebメールのメールアドレスを 宛先に設定します
- 5. 添付されたzipファイルをPCのデスクトップなどわかりやすいと ころに保存し削除しないようご注意ください

| ← お知らせ/ヘルプ       | ← バックアップ中     | ← お知らせ/ヘルプ                              |
|------------------|---------------|-----------------------------------------|
| お知らせ             | <b>*</b> 加C++ | お知らせ                                    |
| 操作説明             |               | 操作説明                                    |
| 解約について           | 操作説明          | 解約について                                  |
| FAQ              | 解約について        | FAQ                                     |
| お問い合わせ           | FAQ           | お問い合わせ                                  |
| 利用規約             | お問い合わせ        |                                         |
| プライバシーポリシー       | 利用規約          | 共有ツール                                   |
|                  | プライバシーポリシー    |                                         |
|                  | クレジット         |                                         |
|                  | ライセンス         | Gmail ツイート データ保管BOX ドコモメール              |
| データ管理            | - データ管理       |                                         |
| バックアップ           |               |                                         |
|                  |               | 🕒 🖳 🚺 🛷                                 |
| ユーザー管理           | タウンロートマッフ削除   | ドライブへの保 メッセージ Androidビーム Bluetooth<br>存 |
| プレミアム会員登録        | ニューザー管理       |                                         |
| 従来版「海釣図」からのデータ移行 | プレミアム会員登録     | 0 🖂 🖻 🕟                                 |

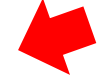

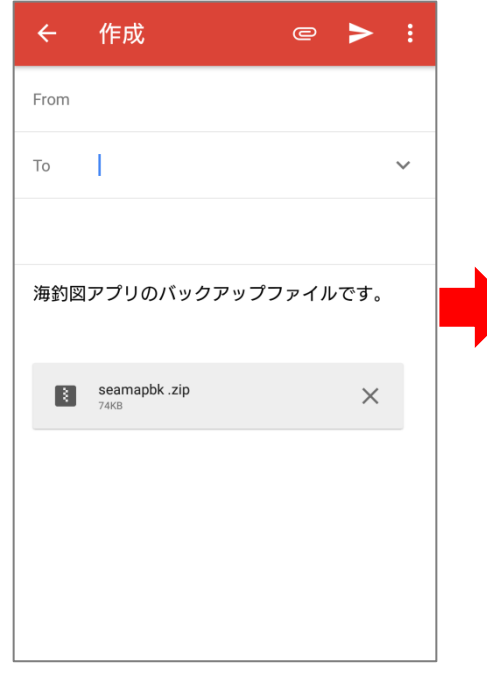

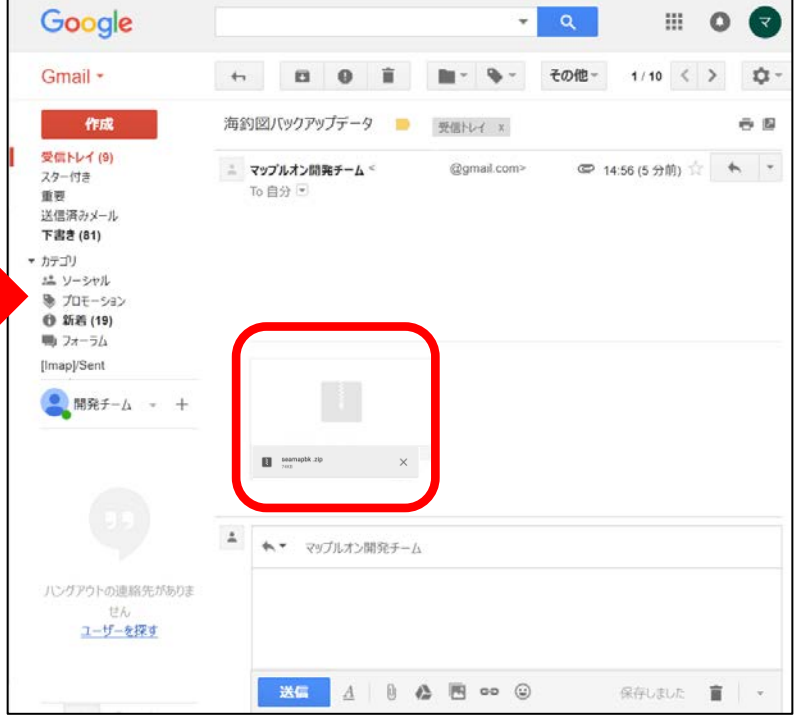

添付されたzipファイルをデスクトップなどに 保存します。

## 🔷 データのリストア

アプリの再インストールや機種変更を行いデータが空の時や、 複数の端末でデータを閲覧したい時などに、バックアップ データのリストアを使ってデータを復元します。

【リストア方法】※Googleドライブを例にします

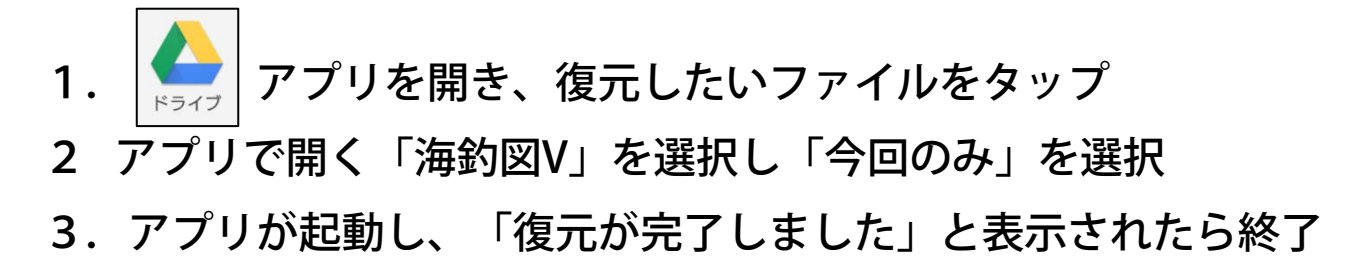

Googleドライブ>復元したいデータを選択>海釣図Vを選択し、今回のみを選択します。

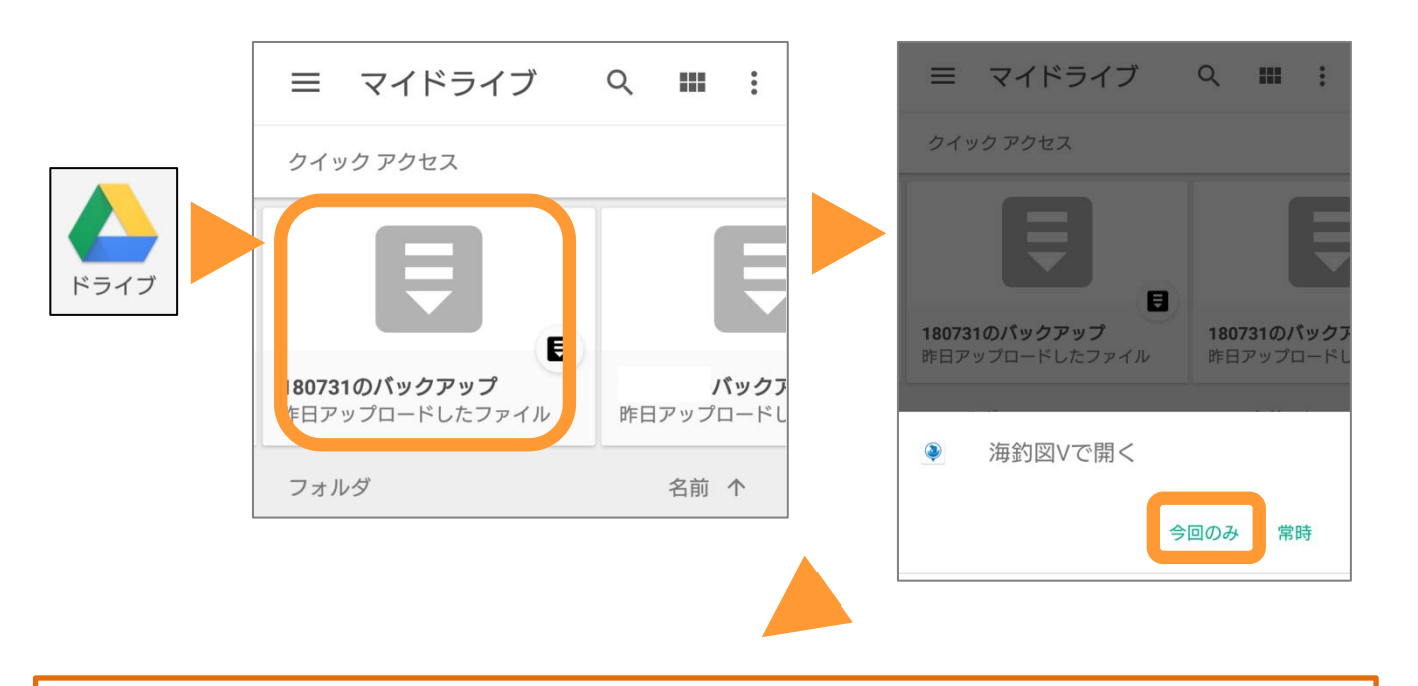

海釣図Vが起動し、バックアップデータの復元が完了しますので、「OK」を選択してください。

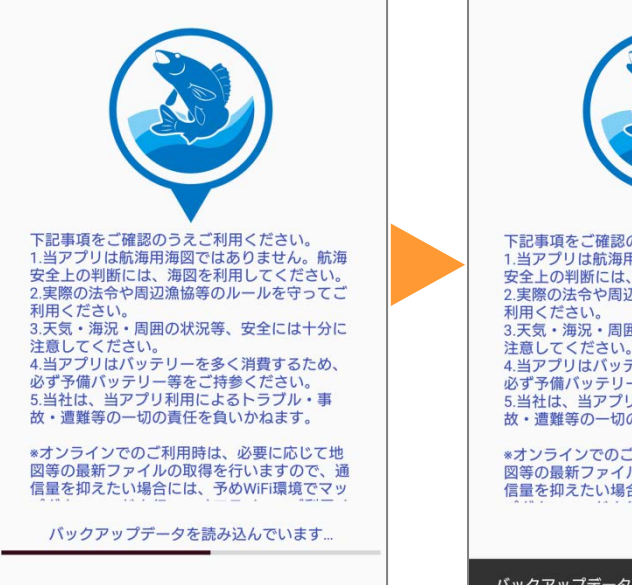

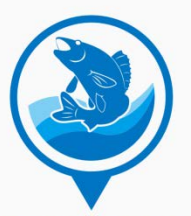

下記事項をご確認のうえご利用ください。 1.当アプリは航海用海図ではありません。航海 安全上の判断には、海図を利用してください。 2.実際の法令や周辺漁協等のルールを守ってご 利用ください。

3.天気・海況・周囲の状況等、安全には十分に 注意してください。 4.当アプリはパッテリーを多く消費するため、 必ず予備パッテリー等をご持参ください。 5.当社は、当アプリ利用によるトラブル・事 故・遭難等の一切の責任を負いかねます。

\*オンラインでのご利用時は、必要に応じて地 図等の最新ファイルの取得を行いますので、通 信量を抑えたい場合には、予めWiFi環境でマッ

バックアップデータの復元が完了しました

これで復元が完了!

## $\wedge$

端末に『未バックアップのデータ (釣行記録・マイポイント)』が残っ たまま、復元を実行しますと、未 バックアップデータは消えてしまい ます。

リストアで上書きされたデータは元 に戻せませんので、実行前に必ず ご確認いただくようご注意下さい。